## Create a Credit Memo Line Level Detail

To create a line level credit memo against an invoice:

- 1. Select the **Invoices** tab.
- 2. Select your previously created invoice.
- 3. Under the Invoices section, click **Create Line-Item Credit Memo**.
- 4. Complete information for the credit memo. The amount and taxes will automatically be negative. Make sure that all required fields marked with asterisks (\*) are filled in.
- 5. Click **Next**.
- 6. Review the Credit Memo.
- 7. Click **Submit** to send the credit memo to Georgia-Pacific.

7.

| This page will be replaced with our new Workberch concept soon. Try the new Workberch    Invoices      Search Filters  Customer:       All Customers:       Invoices (1)       Invoice #       Customer       Reference       Subtrol:       Subtrol:          Notice:          Notice:                Notice:                                                                                                    <                                                                                                    | Enablement Workbench Orders ∨ Fulfillment ∨ Invoices ∨ Payments ∨ Catalogs Reports ∨                                                                                                    | ✓ Messages    |
|----------------------------------------------------------------------------------------------------|----------------------------------------------------------------------------------------------------|---------------|
| Invoices     Subtrolai:     \$9.176 USD     Testes Adding     Testes Adding </td <td>ge will be replaced with our new Workbench concept soon. Try the new Workbench</td> <td></td>                                                                                                    | ge will be replaced with our new Workbench concept soon. Try the new Workbench                                                                                                    |               |
| Subtolal:       \$-91.76 USD                                                                                                    |                                                                                                    |               |
| Invoice # Customer Reference Submit Method Origin Set E TEST4599951350 Georgia-Pacific - TEST 4599951350 Online Supplier No 3.6 Create Line-Item Credit Memo Create Line-Item Debit Memo Edit Copy Create Non-PO Invoice Top Part # Decorption Create Line-Item Credit Memo GeoAse CARTERDE 137 PK \$45.88 USD \$45.88 USD Fred # GeoAse Carter # Gauette Utet Utet Price Statemate GP Part # GeoAse CARTERDE 137 PK \$45.88 USD \$45.88 USD Fred # GeoAse Carter # Gauette Utet Utet Price Statemate GP Part # GeoAse Carter # GeoAse Carter # Ge | Arch Filters Customer: All Customers Number:* TEST4599951350  Partial number Exact number                                                                                                    |               |
| Invoice #       Customer       Reference       Submit Method       Origin       Setf E         TEST4599951350       Georgia-Pacific - TEST       4599951350       Online       Supplier       No         3.4       Create Line-Item Credit Memo       Edit       Copy       Create Non-PO Invoice         No       indude       Type       Part #       Description       Customer Part #       Quantity       Unit       Unit Price       Subtotal         10000       MATERAL       Not Available       GREASE_INDUSTRIAL 121951,GREASE GNRL SCH 220 CARTRIDGE 137       _1       PK       \$45.80 USD       \$45.80 USD       \$45.80 USD         GP Part #       OP02820238                                                                                                    | ices (1)                                                                                                    |               |
| Jest 4599951350       Georgia-Pacific - TEST       4599951350       Online       Supplier       No         Jest 4599951350       Create Line-Item Credit Memo       Edit       Copy       Create Non-PO Invoice         No.       Include       Type       Part #       Description       Customer Part #       Quantity       Unit       Unit       Price       Subtotal         1       MATERIAL       Not Available       GREASE.INDUSTRIAL, 121951, GREASE GNRL SCH 220 CARTRIDGE 137       -1       PK       \$45.80 USD       \$45.80 USD         GP Part #       GP02820238                                                                                                    | Invoice # Customer Reference Submit Method Origin                                                                                                    | Self Billing  |
| 3.4       Create Line-Item Credit Memo       Edit       Copy       Create Non-PO Invoice         No.       Include       Type       Part #       Description       Customer Part #       Quantity       Unit       Unit       Unit       Part #       Subtotal         10000       MATERIAL       Not Available       GREASE INDUSTRIAL 121951, GREASE GNRL SCH 220 CATTRIDGE 137       -1       PK       \$45.88 USD       \$45.88 USD         GP Part #       GP02820238       GP02820238                                                                                                    | TEST4599951350 Georgia-Pacific - TEST 4599951350 Online Supplier                                                                                                    | r No          |
| No. Incluide Type Part # Description Customer Part # Quantity Unit Unit Vinit Price Subtotal   10000 Image: Comparise of the comparise of the comparis                                                                                                    | Create Line-Item Credit Memo Create Line-Item Debit Memo Edit Copy Create No                                                                                                    | on-PO Invoice |
| Line Item Actions  Delete Subtotal: \$-91.76 USD Update Save Ext                                                                                                    | Include         Type         Part #         Description         Customer Part #         Quantity         Unit         Unit         Unit         Unit         Unit         PK         \$45.88           GP Part #:         GP Part #:< | Yice Subtotal |
| Subtotal: \$-91.76 USD                                                                                                    | vclores v Delete                                                                                                    |               |
| Total Tax: \$0.00 USD<br>Total Gross Amount: \$-91.76 USD<br>Total Net Amount: \$-91.76 USD<br>Amount Due: \$-91.76 USD                                                                                                    | btotal:         \$-91.76 USD           tal Tax:         \$0.00 USD           imount:         \$-91.76 USD           imount:         \$-91.76 USD           int Due:         \$-91.76 USD                                                                                                    | 5.<br>Exit    |
|                                                                                                    |                                                                                                    |               |

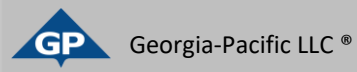